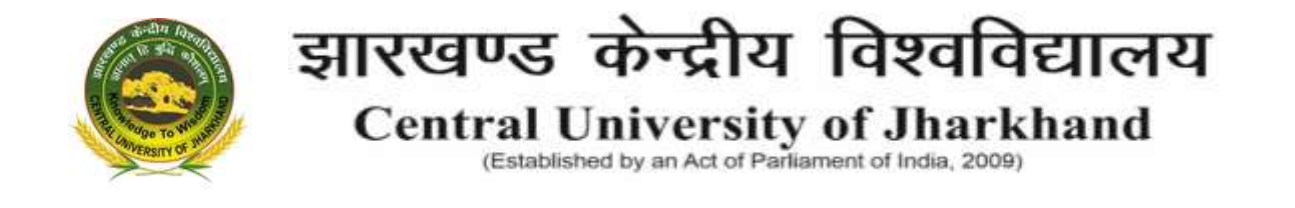

### Instruction for filling of online admission form-2021 for admission

## MBA/M.Tech programs based on CAT/GATE score

Candidates are advised to read carefully all instructions and related documents uploaded on the university website (<u>www.cuj.ac.in</u>) before starting the online application process. It is also advised to keep regular visit on the CUJ website for any updates. Candidates are advised to go through the step-by-step procedures to complete the application.

Before starting the online application following documents with specifications as mentioned below should be kept ready (List of Documents required for admission-M. Tech. and MBA programs).

- Single file containing 10th Mark sheet and certificate (file size from 10kb upto 3 Mb size, pdf format),
- Single file containing 12th mark sheet and certificate (file size from 10kb upto 3 Mb size, pdf format),
- Single file containing Graduation mark sheet and certificate (file size from 10kb upto 3 Mb size, pdf format)
- Single file containing GATE or CAT Score/ certificate (file size from 10kb upto 3 Mb size, .pdf format).
- Photo (.jpeg or .jPG format, from 10kb upto 1 Mb size)
- Signature (.jpeg or .jpg format, from 10kb upto 1 Mb size)
- Category certificate If any (.jpeg,. jpg or .pdf format from 10kb upto 3Mb size).

The application form filling procedure includes following steps.

#### Step-1: Registration

Click on link: (<u>https://cujadm21.samarth.edu.in/</u>). You will get the webpage as displayed below

| Veloome to Central University of Jharithand Admission 2021                                                                                        | Registered User Login            |
|----------------------------------------------------------------------------------------------------|----------------------------------|
| NEW REGISTRATION                                                                                                    | Repistered Email *               |
|                                                                                                    | Enter Registered Ernal           |
| The President of India gave assent to The Central Universities Act, 2009                                                                          | Regelered Exist Carrier for Mark |
| that envisages establishing and incorporating universities for teaching                                                                           | Password *                       |
| and research in the various states.                                                                                                    | Pasaword                         |
| The Central University of Jhardmand came into being under this Act on<br>Just of March 2009. The Visitor of the Central Visitoria is for bardhard | Partnered current in Man.        |
| Her Excellency, Shrimati Pratibha Devisingh Patil, appointed Dr. Dartando                                                                         | Capitolia Werkloattern           |
| T. Khathing, an internationally renowned scientist and a distinguished<br>academic administrator, as its first. Vice Chancellor.                  | sodomo Type the blat             |
| CUU's focus will be on research in cutting edge technologies.                                                                                     | Citick on the test to change.    |
|                                                                                                    |                                  |

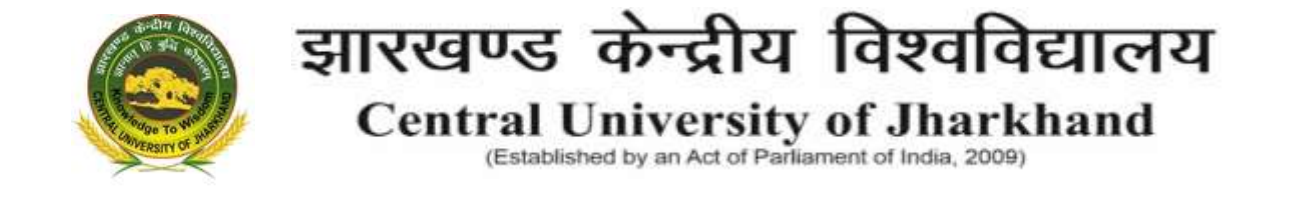

 Click on 'New Registration' tab. You will be directed for the Registration for Admission to Master Programmes page

| Certral University of Johnsons Adv                                                             | risalat 2021 🚯 - Invessel Annual Annual Annual Annual Annual Annual                           | a internet desired before the master threader. Sur- |
|------------------------------------------------------------------------------------------------|-----------------------------------------------------------------------------------------------|-----------------------------------------------------|
| nportant Instructions                                                                          | Registration for Admission to Master Programmes                                               |                                                     |
| 1. Name and other details actioned by the                                                      | Applicants Full Norve (Asperanes of University *                                              | Appoint Rem                                         |
| Class KOELBaset Marksheet                                                                      | Applicant's Errol (Please are you see eval as the eff to your (CDNAAC act with a when it with | Applicant's Deal Address                            |
| 2 Applicant can by in to the art master<br>joing through their registered artist               | municipal .                                                                                   | Agencies Line generation                            |
| atoms any                                                                                      | Paultyler Applicanth Erwall Address."                                                         | Confirm E9 will Address                             |
| Alpert.                                                                                        | Password (Mnimum 6 dharacters) *                                                              | Permitt                                             |
| <ol> <li>The Earth Address provided by the<br/>and-best tractile functional and the</li> </ol> |                                                                                               | Persent concerne their                              |
| epitost multiwe scoust tot:                                                                    | Re-Enter Passwood*                                                                            | Control Passavaid                                   |
| Prognost the edministrations.<br>1 Applicants are recommissions laters                         | bioble terreture *                                                                            | 11 that Mahie Number                                |
| return of Early Drame est invese for                                                           | De Trise Mittale Marchae 1                                                                    |                                                     |
| a Conditioner with lenning to Early DAC-ACL                                                    |                                                                                               | U bigi Mahe Number                                  |
| BU/ ST backgory have to gottal a variat                                                        | Conductivities of the re-re-rest Sector                                                       | domp                                                |
| the GD pression formation (Sec.                                                                |                                                                                               |                                                     |
| MELEKS underkeit with are shaller for<br>admit the railed Category Samiltone                   | 10                                                                                            | Dit out they lead the through                       |
| Benned after 21 March (2011) due to the                                                        |                                                                                               | Register                                            |

Please read and follow the instructions given on the registration page. Also follow other instructions appearing while entering the data.

- Please make sure you have a valid and active Email Id and mobile no. for the completion of registration process. The OTP for verification will be sent to filled email id only. You have to enter OTP within 15 minutes to complete the process.
- Enter the OTP in the verification page and click the registration button to complete the registration process.

| 🗴 10) Manadage 💿 🖉 🖉 Torquited - Disposible Torqu                                        | in 🗉 🤨 Consid University of  | natheri x +            |                                     | 0              | - 0        | ×        |
|------------------------------------------------------------------------------------------|------------------------------|------------------------|-------------------------------------|----------------|------------|----------|
| C • appleittametraduletetprovephalieto                                                   | skolegilentise otpressi-40   | 01291711818010101565   | abilia/w448phi/heiminahib421666w054 | mil se q y     | * * 0      | 1        |
| Central University of Jitashihard Advenues 2021 🖷                                        |                              | There is a Property of |                                     | discourses in  | mir a      |          |
| The account is charted accountedly. Please only its "Weithams Code" least                | in your supremative detarts. |                        |                                     |                |            | 4        |
| Verify Account                                                                           |                              |                        |                                     |                |            |          |
| Alternet as not reflect this page.<br>These receasing its water the DTP . 14 min 48 laws |                              |                        |                                     |                |            |          |
| Notes the OTP year received an year errori (assume grows carr) to verify poer a          | tensiet                      |                        |                                     |                |            |          |
| ALL P. PREMIUME OF MILE                                                                  |                              |                        |                                     |                |            |          |
| nditisef                                                                                 |                              |                        |                                     |                |            |          |
| P Statue de Maria la Joange                                                              |                              |                        |                                     |                |            | í        |
|                                                                                          |                              | nat (21) P             |                                     |                |            |          |
|                                                                                          |                              |                        |                                     |                |            |          |
| It fant it strengt af Andrew (199                                                        |                              |                        |                                     |                | -          |          |
| P Type have to search O                                                                  | b 💽 📾 🛐                      | 💼 💼 🗉                  |                                     | i is of at the | 21-01-2021 | <b>9</b> |

◆ After that you will be directed to **Registered User Login** page.

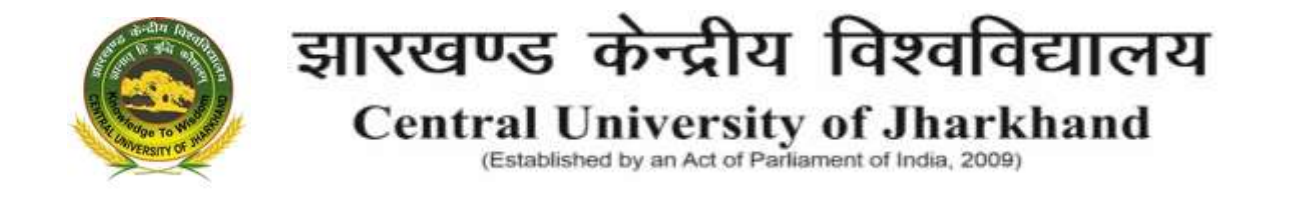

#### Step-2: Complete profile details

Log in at the Registered User Login page by using your registered Email ID as user name

| Central University of Jharkhand Admission 2021 💰                                                                                                    | ownload Admission Notice Download Prospectus                                   |
|----------------------------------------------------------------------------------------------------|--------------------------------------------------------------------------------|
| Second second se | at Cantral University of Jhardboard Website Other Important Information Sign h |
| Hoome to Central University of Jharithand Admission 2021                                                                                                    | Registered User Login                                                          |
| NEW REGISTRATION                                                                                                    | Registered Email *                                                             |
|                                                                                                    | Enter Registered Ernal                                                         |
| The President of India gave assent to The Central Universities Act, 2009                                                                                                    | Regularized Extend Carrier Factories                                           |
| that envisages establishing and incorporating universities for teaching                                                                                                    | Password *                                                                     |
| and research in the various states.                                                                                                    | Passwort 0                                                                     |
| The Central University of Unarkhand came into being under this Act on<br>1st of March 2009. The Visitor of the Central University of Inarkhand                                                                                                    | Parametric area to Main.                                                       |
| Her Excellence, Shrimati Pratibha Devisingh Patil, appointed Dr. Darlando                                                                                                    | Capitolia Werlikonium                                                          |
| <ol> <li>Khathing, an internationally renowned scientist and a distinguished<br/>academic administrator, as its first Vice Chancellor.</li> </ol>                                                                                                    | sodomo                                                                         |
| CUU's focus will be on research in cutting edge technologies.                                                                                                    | Click on the test to change                                                    |
| Vision                                                                                                    | Login                                                                          |

After log in, you will be directed to Profile detail page, click on Complete Profile button

| · attriumly:                                  | A   Bry Hill Durratio be            | we. X 🔒 Lond Devely (Dallar) X 👍                                                                                                    | 0    | -             | .0             | - 8 |
|-----------------------------------------------|-------------------------------------|----------------------------------------------------------------------------------------------------|------|---------------|----------------|-----|
| e + C à openi                                 | Chamaeth adu individ phonesis Unido | al b                                                                                                    | Q.   | \$            | * 0            | 11  |
| Constituenty                                  | ef Jankhanst Administra 2021 🖷      | Transmit Advances from a Transmit Programmer . Well Transmit Streeting of Problem Principal Programmer Principal Principal Principa Principal Principal Principal Principal Principal Principal Principal Principal Principal Principal Principal Principal Principal Principal Principal Principal Principal Principal Principal Principal Principal Principal Principal Prin | **** | •••           |                |     |
| Anic Debels                                   |                                     | Photos Danual                                                                                                    |      |               |                |     |
| Email ID<br>Mobile Humber<br>Nexat any help 1 | torus region                        | It is the set of the personal debate excluding the conserve, place of lattic laterals, havely details, whereas details, on                                                                                                    |      | in the second | are fro        | •   |
|                                               |                                     |                                                                                                    |      |               |                |     |
|                                               |                                     |                                                                                                    |      |               |                |     |
|                                               |                                     |                                                                                                    |      |               |                |     |
|                                               |                                     |                                                                                                    |      |               |                |     |
|                                               |                                     |                                                                                                    |      |               |                |     |
|                                               |                                     |                                                                                                    |      |               |                |     |
|                                               | Construction of Association         |                                                                                                    |      | ).<br>-       | -              |     |
| P Type here to se                             | archi                               | N 19 🖬 🛐 💼 💼 💶 🔷 🔿 🖾                                                                                                    | 640  | - 010<br>21 0 | 6 FM<br>- 2521 | 9   |

By clicking on the complete profile button, you will be directed to profile detail tab.

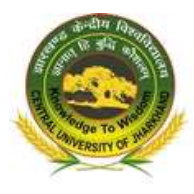

# झारखण्ड केन्द्रीय विश्वविद्यालय

**Central University of Jharkhand** 

(Established by an Act of Parliament of India, 2009)

| 🤗 Central University of Disamband Au | ndenter 2021 🖷  | Standard Streams Hotel |       | ernel Pessete - Nat Grey                                                   | within Herpine                                                                                                  |                |
|--------------------------------------|-----------------|------------------------|-------|----------------------------------------------------------------------------|----------------------------------------------------------------------------------------------------|----------------|
| Public Lyring                        |                 | j á                    | 364 B | 0                                                                          | unit@                                                                                                    |                |
| Personal Details                     |                 |                        |       |                                                                            |                                                                                                    |                |
| Not Report                           | Makin Marrie    |                        |       | (allere)                                                                   | Addition to income?                                                                                             |                |
|                                      |                 |                        |       |                                                                            | domain a                                                                                                    |                |
| Instruction of Sec.                  |                 |                        |       | Auf arres 441, 2001 1                                                      | (ment)                                                                                                    |                |
| 2m - North                           | 1               | Year                   | -     |                                                                            | land .                                                                                                    |                |
| Name and a drive of the              | thurse in strat |                        |       | Middle-Burner**                                                            | during third larger Parents's                                                                                   | and the second |
| Standard Management                  |                 |                        |       | mendative                                                                  |                                                                                                    |                |
| mail ers hat a fait fan te           | Beerl Street    |                        |       | And Add and Add and Add and Add and Add add add add add add add add add ad | the second second second second second second second second second second second second second second second se |                |
|                                      | liner)          |                        |       | Search .                                                                   | (laine)                                                                                                    |                |
| Annual Che Sa have                   |                 |                        |       |                                                                            |                                                                                                    |                |
|                                      |                 |                        |       |                                                                            |                                                                                                    |                |

Fill the profile details and click on **save and next** tab to proceed for the **other details** and **upload** tabs, finally click on the **submit profile** button (Be careful! **once you submit the information you can't edit it**) to complete the profile details. Thereafter, you will be directed to **Program selection** page.

#### Step-3: Program selection

After completing the profile details. You will be directed to Program selection page.

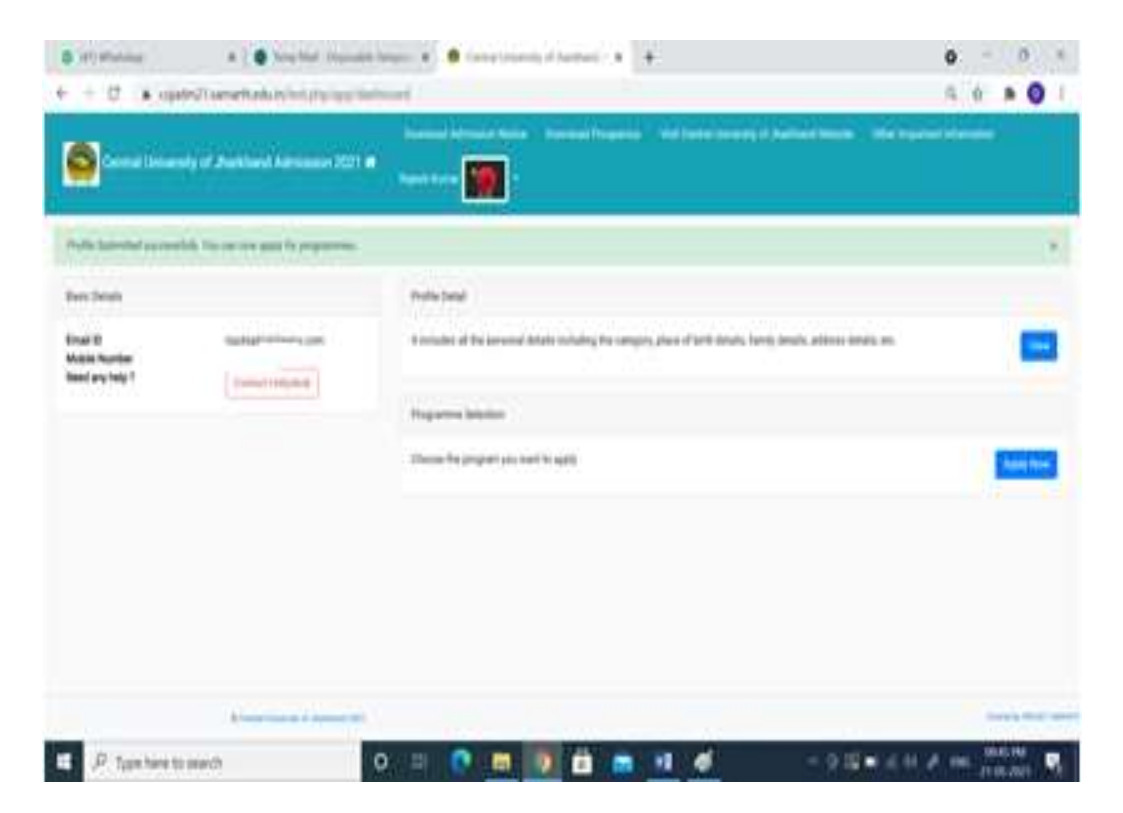

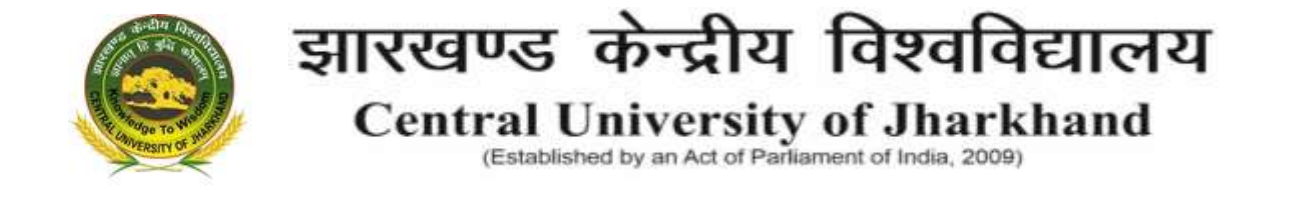

✤ Click the **program selection** tab, the below page will appear

|                          |                        |                     | 117 - 117           |                   |         |         |             |        |    |
|--------------------------|------------------------|---------------------|---------------------|-------------------|---------|---------|-------------|--------|----|
| Certral Univ             | nary of Junchard Act   | nasion 2021 🌒 🛓     | net 1 and 100 1     | Reported Property |         |         | en ten jena |        |    |
| Programme belectrum      | Personal Details 0     | Aladarini Detaila 🔘 | NO. Estimates Datas | Otie thrum ()     | State 0 | Patas 0 | (Fe         | 0 (710 |    |
| letect the Programme y   | n with apply           |                     |                     |                   |         |         |             |        |    |
| Paperselant              |                        |                     |                     |                   |         |         |             |        |    |
| NASTER (Post Grader      | tic Peperteil          |                     |                     |                   |         |         |             |        | •  |
| terres.                  |                        |                     |                     |                   |         |         |             |        |    |
| W.Tenti. (Variatintino)  | ingel.                 |                     |                     |                   |         |         |             |        | •1 |
| ndumi reed bitranis fee  |                        |                     |                     |                   |         |         |             |        |    |
| GATE                     |                        |                     |                     |                   |         |         |             |        | ÷, |
| ine francische Articular | "will define the line" |                     |                     |                   |         |         |             |        |    |
| NPO .                    |                        |                     |                     |                   |         |         |             |        |    |
|                          |                        | 44                  |                     |                   |         | 11.0.   |             |        |    |
|                          |                        | 1811                |                     |                   |         |         |             |        |    |
|                          |                        |                     |                     |                   |         |         |             |        |    |

Fill the program details in which you desire to apply and click on **Next** button to fill the academic details

| Central University                                                                     | of Jackhand Admissi       | an 2021 <b>- A</b> lgint Yuma | oo kuita – Doentari Prop | edan Sivi Centra (Americh | TA TARDAD MODE CAR | i kauna kaonina kaonina kao |
|----------------------------------------------------------------------------------------|---------------------------|-------------------------------|--------------------------|---------------------------|--------------------|-----------------------------|
|                                                                                        |                           |                               | M.Tech. (Nanotechnology) | 1                         |                    |                             |
| ngranne Selecter O                                                                     | Personal Details ()       | Academic Datalis 🗿            | Other Details 🔘          | Linkste O                 | fisier O           | Parreita 😡                  |
| Dualtication Details - X or I<br>Data it res al Parany                                 | tydrafaet                 | Select                        |                          |                           |                    |                             |
| oosaalee periodisis in provins<br>Osen't Kales of Per Installan<br>Osen't Buard Orange | COPP, any rei DUPA (colo) |                               |                          |                           |                    |                             |
| Dava IT Subject Controlution                                                           |                           |                               |                          |                           |                    |                             |

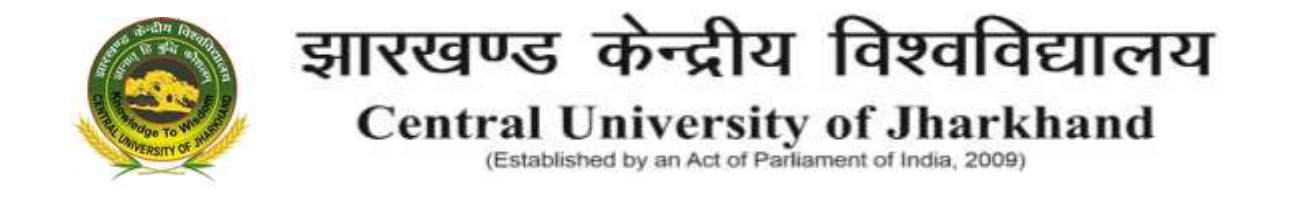

After completing the academic details click on **save and next** button to upload the documents

| Central University of J                                                                                                    | arkited Admittion 2                                                                                                    | North Second Statement                                                             |                   | wyten West Canteni Latere | ndy of Avenued Website 🦳 ( | nter la parte d'observation |
|----------------------------------------------------------------------------------------------------|----------------------------------------------------------------------------------------------------|------------------------------------------------------------------------------------|-------------------|---------------------------|----------------------------|-----------------------------|
|                                                                                                    |                                                                                                    |                                                                                    | Millet damastrong | J                         |                            |                             |
| ogramme descriteri O                                                                                                    | Personal Details 😝                                                                                                    | Acuteria Desita O                                                                  | Tittur Details O  | tiploade 🖸                | Proteine O .               | Papearta 😡                  |
| struction for cylindrin rrange                                                                                                    | offware of Document, Gend                                                                                                 | lean, Walterfort and Giptaton -                                                    |                   |                           |                            |                             |
| strea trian for capitumiting energy<br>sphil Photos and Supportane and<br>in some of digital photos executio<br>automotic Carthourae Marinelia        | ePhase of Document, Gent<br>measured in top or gregory<br>evolver 10ke in 1000 fired<br>streamed state of degrad pho      | leans, Wahatiert and Gapanaw -<br>ge format .<br>As much be writen 1960 to 1968 be | et.               |                           |                            |                             |
| stantian fan Uplaadig moge<br>gele Press vert Spearen we<br>kroen et Opste Johe moch<br>aanset Ontfoare Markele<br>Roen<br>Accepted fermen joeg jeg J | offenne of Document, Gerti<br>magnetic (construction)<br>andres 7000 for 3000 ford<br>at ended size of digital pro-<br>at | lean, Makather and Gaptaw<br>ge format.<br>As must be writen tilds to thill be     | •                 |                           |                            |                             |

- After uploading the documents click on **PREVIEW** button to review the filled data. If all filled data is correct, then click on the **PAY FEE** button. You will be directed to **PAYMENT gateway** for the registration fee payment for completing the registration process.
- Wait for fee payment confirmation, don't close or move away from the page before confirmation.